## Honeywell VuQuest 3310g Reprogramming Manual

- 1) Go to IDScan.net  $\rightarrow$  Downloads
- 2) Download Configuration Application, Config File, and USB Drivers
- 3) Install the application and the USB Drivers
- 4) Connect your Honeywell
- 5) Open Application web page from a web browser. Use specific shortcut for each browser. In our case we used FireFox and it demonstrated better results.
- 6) Click on "Connected Device"

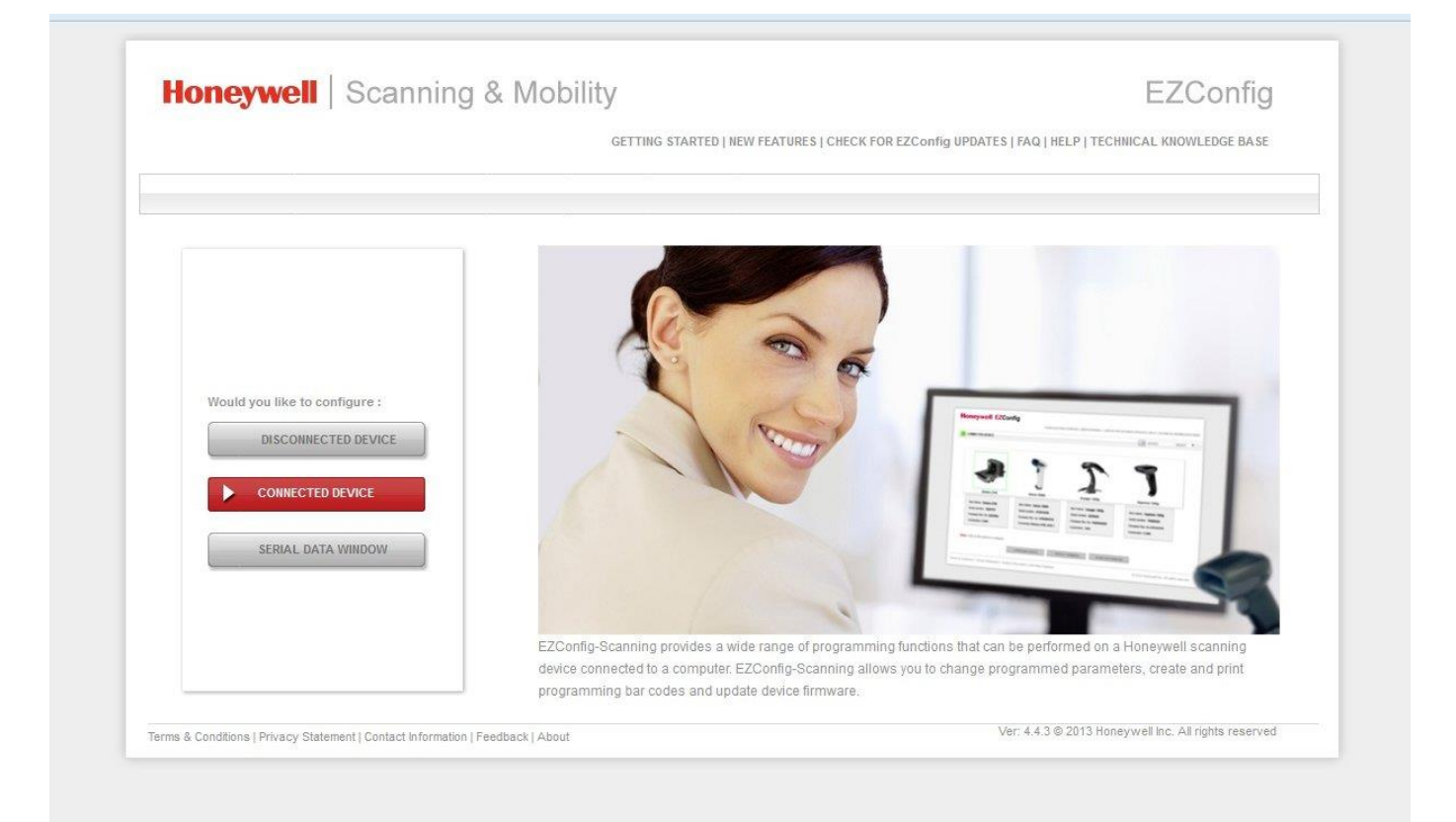

7) Select Your device and click "Configure Device"

|                                                                                                    | GETTING STARTED   NEW FEATURES   CHECK FOR EZCONTIG UPDATES   FAQ   HELP   TECHNICAL KNOWLEDGE BASE |
|----------------------------------------------------------------------------------------------------|----------------------------------------------------------------------------------------------------|
|                                                                                                    |                                                                                                    |
| A Home   Connected Device                                                                                              |                                                                                                    |
| 🔇 Refresh                                                                                                    |                                                                                                    |
| Honeywoll<br>Vuquest 3310 Area-Imaging<br>Scanner                                                                      |                                                                                                    |
|                                                                                                    |                                                                                                    |
| Model: 3310<br>Serial No: 14073B2F19<br>Firmware No: BY000042EAA<br>Connection: USB SERIAL<br>No License/Plug-in found |                                                                                                    |

- 8) Click "Open Config" and select downloaded earlier file ConfigSettings.exm
- 9) Click on Save to Device

| -                                                 |                              | - GETTING STARTED   NEW          | V FEATURES   CHECI                                                                                                    | K FOR EZConfig UPDATE | S   FAQ   HELP   TECHNICAL | KNOWLEDGE BASE |
|---------------------------------------------------|------------------------------|----------------------------------|----------------------------------------------------------------------------------------------------|-----------------------|----------------------------|----------------|
|                                                   | VICE                         |                                  |                                                                                                    | SEARC                 | :Н                         | sea            |
| A Home ► Connect                                  | ted Device ► 1.Settings ► In | put/Output Settings 🕨 Beepe      | Settings                                                                                                    |                       |                            |                |
| DEVICE DETAILS                                    |                              | Vu                               | quest 3310 Area-In                                                                                                    | naging Scanner        |                            |                |
| Scanner Device                                    | I.SETTINGS                   | 2.SYMBOLOGIES 3.DA               | TA FORMATTING                                                                                                    | 4.IMAGING             | 5.SCAN DATA WINDOW         | 6.COMPAR       |
| 1407:<br>Eirm                                     | Input/Output Settin          | gs   Interfaces   License        | s / Plug-ins (Apps)                                                                                                    | T                     |                            |                |
| Horeywell BYD0                                    | Beeper Settings   S          | canning Options   Device Setting | s                                                                                                    |                       |                            |                |
| 3310                                              | Beeper                       |                                  |                                                                                                    |                       |                            |                |
| Configuration History                             |                              | Fast Beep                        | Off On                                                                                                    | Default: 0            |                            |                |
| Note: Click on the undo a undo the change to a pa | arrow 🖛 to<br>rameter.       | Number of Beeps per Good Read    | 1                                                                                                    | Range: 1-9 Default: 1 |                            |                |
| Bar Code Generation                               | A                            | Beeper - Good Read               | Off 🔄 📕 On                                                                                                    | Default: 1            |                            |                |
| Settings Change                                   | I Settings 👻                 | Beeper Pitch - Error             | 250                                                                                                    | Range: 200-9000 Defa  | ault 250                   |                |
| Bar Code Type 1D                                  | · · ·                        | Number of Beeps - Error          | 1                                                                                                    | Range: 0-9 Default: 1 |                            |                |
| GENERATE BAR                                      | CODE                         | Good Read Beep Frequency         | 2700                                                                                                    | Range: 400-9000 Defa  | oult: 2700                 |                |
| ( and ) services Drift                            |                              | Beep on BEL character            | Off 📕 On                                                                                                    | Default 0             |                            |                |
| OPEN CONFIG                                       |                              | Power Up Beep                    | Off 🔄 📕 On                                                                                                    | Default 1             |                            |                |
| SAVE CONFIG                                       |                              | Trigger Click                    | Off 📕 On                                                                                                    | Default. 0            |                            |                |
|                                                   |                              | Volume                           | High 🗸                                                                                                    | Default: 3            |                            |                |
| SAVE TO DEVIC                                     |                              | Decode Beep                      | 0                                                                                                    | Range: 0-9 Default: 0 |                            |                |
|                                                   |                              | No Decode Beep                   | 0                                                                                                    | Range: 0-9 Default: 0 |                            |                |
|                                                   |                              |                                  | 2000 - 100 - 100 - |                       |                            |                |

10) In Device Manager verify that you have Vuquest 3310 scanner under Ports (COM & LPT)

| 🎰 🚮 I eredo Tunneling Pseudo-Interface |
|----------------------------------------|
| Portable Devices                       |
| Ports (COM & LPT)                      |
|                                        |
| CCP Plinter Polt (CP11)                |
|                                        |
| B December 2                           |
| Sound, video and game controllers      |

If necessary disconnect and re-connect the device and reinstall USB drivers